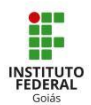

## Tutorial para solicitação de Diploma

Para formalizarmos seu pedido, solicitamos que abra um chamado no Sistema Suap (<u>suap.ifg.edu.br</u>), atribuído à Coordenação de Secretaria de Pós-graduação, e anexe os seguintes documentos:

1. Certidão de Nascimento /casamento;

2. Carteira de Identidade (apresentar RG atualizado caso tenha alteração de nome na certidão de casamento);

- 3. CPF;
- 4. Título de Eleitor;
- 5. Certidão de Quitação Eleitoral;
- 6. Certidão de Reservista (caso do sexo masculino);
- 7. Diploma de Graduação (frente e verso);
- 8. Histórico da Graduação;

9. Ata de Dissertação/TCC (verificar no processo de Qualificação / Defesa de Trabalho de Conclusão)

10. Requerimento de solicitação de certificado/diploma – este documento deverá ser extraído do Qacadêmico, na aba EGRESSOS (logar como egresso). O requerimento deverá ser preenchido e seus dados deverão ser conferidos, sob responsabilidade do egresso).

11. Declaração de Quitação (emitida pela coordenação do curso/programa).

<u>A solicitação será finalizada após a abertura de processo eletrônico pela Secretaria de Pós-Graduação.</u>

Orientamos que acompanhe seu chamado diariamente!

## Abertura de Chamado no SUAP

Caso o discente não tenha mais acesso ao SUAP como "aluno":

1) Para acessar o Sistema Suap (https://suap.ifg.edu.br/), deverá clicar em "Esqueceu ou deseja alterar sua senha?"

| ACESSOS                                                      |             | sistema unificado de<br>administração pública |
|--------------------------------------------------------------|-------------|-----------------------------------------------|
| AUTENTICAÇÃO DE DOCUMENTOS                                   |             | A Login                                       |
| 🔒 Assinaturas Digitais                                       |             | Usuário:                                      |
| CONSULTAS Processos Físicos                                  | <           | Senhaci                                       |
| <ul> <li>Contratos</li> <li>Processos Eletrônicos</li> </ul> |             |                                               |
| RELATÓRIOS 💮 Atividades Docentes                             |             | Acessar                                       |
| SOLICITAÇÕES<br>🖺 Demandas da Comunidade                     |             | Esquece cu dours alerar sua senter            |
| Certificação ENCCEJA                                         |             |                                               |
|                                                              | © 2021 SUAF | <ul> <li>Desenvolvimento por IFRN</li></ul>   |

2) Alterar senha - Em "Usuário" digite sua MATRÍCULA e, em seguida, preencha o campo "CPF/Passaporte".

Você receberá um link para redefinição de senha em seu e-mail (confira "lixo eletrônico" ou caixa de SPAM).

|                                                  | ACESSOS<br>Alterar Senha                                                                                                    |
|--------------------------------------------------|----------------------------------------------------------------------------------------------------|
| ACESSOS                                          | * Usuário:                                                                                                    |
| AUTENTICAÇÃO DE DOCUMENTOS                       | * <b>CPF/Passaporte:</b><br>Brasileiros ou Naturalizad <mark>os informe o seu CPF-1</mark> strangeiros informem seu Passaporte (BR123456). |
| Assinaturas Digitais CONSULTAS Processos Físicos | Não sou um robó<br>RCAPTCHA<br>Principas - Terma to a Subação                                                                              |
| Contratos Contratos Processos Eletrônicos        | Enviar                                                                                                    |
| RELATÓRIOS<br>Atividades Docentes                |                                                                                                    |
| soucitações<br>Demandas da Comunidade            |                                                                                                    |
| Certificação ENCCEJA                             |                                                                                                    |
|                                                  | © 2021 SUAP 🔶 Deservolvimento por IFRN 🔤 suap-app-prd 🛛 Licenciado para IFG                                                                |
|                                                  | Ativar o Windows<br>Acesse Configurações para ativar o Windo                                                                               |

3) Após o acesso ao SUAP, clique em "abrir chamado":

| SERVIÇOS MICROSOFT                           |
|----------------------------------------------|
| Portal Office 365                            |
| I≡ CENTRAL DE SERVICOS                       |
| E Meus Chamados                              |
| ? Base de Conhecimentos + Fale com RH        |
| 會 SERVIÇO SOCIAL                             |
| ≡ Registro de Atividades                     |
|                                              |
| ■ PROCESSOS LEE FRONCOS ■ Todos os Processos |
| Busca Rápida:                                |
| Q Processo Eletrônico                        |
|                                              |

## 4) Clique em Atendimento "Acadêmico do Câmpus - Estudantes e Servidores"

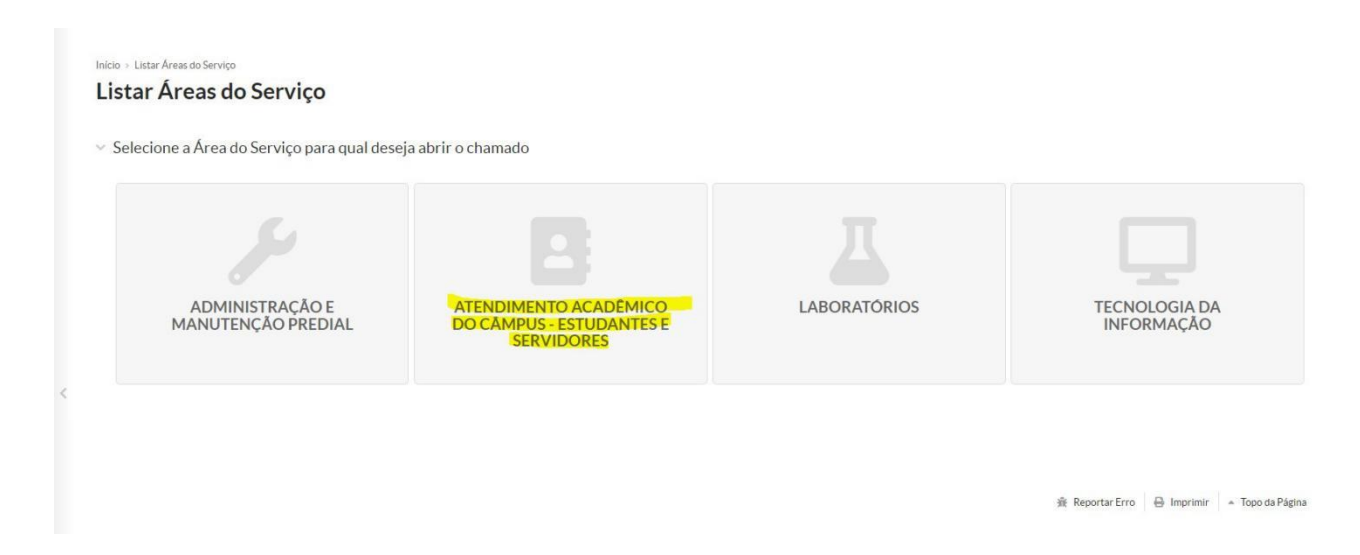

5) Clique em "Secretaria de Pós-Graduação" – "Solicitação de Diploma (para cursos de mestrado) (SPG-APA) ou Certificado de Especialização(SPG-APA) e leia as informações para preenchimento do chamado:

| Lai<br>Laisena | icio > Listar Areas do Serviço > Comprovação de Proficiência em Língua Es<br>Abrir Chamado para Atendimento | trangeira (SPG-APA) > Abrir Chamado para Atendimento Académico do<br>Acadêmico do Câmpus - Estuda | <sup>, Câmpus - Estudantes e Servidores</sup>                                            |                                                                                   |
|----------------|----------------------------------------------------------------------------------------------------|---------------------------------------------------------------------------------------------------|------------------------------------------------------------------------------------------|-----------------------------------------------------------------------------------|
| de Menu        | Qual serviço você precisa?                                                                                  |                                                                                                   |                                                                                          |                                                                                   |
|                | C Escolha uma opção                                                                                         |                                                                                                   |                                                                                          |                                                                                   |
| TOS/PROCESSOS  |                                                                                                    |                                                                                                   |                                                                                          |                                                                                   |
|                | Departamento de Áreas Acadêmicas Registros Acadêmicos e                                                     | Escolares Secretaria de Pós-Graduação                                                             |                                                                                          |                                                                                   |
|                |                                                                                                    |                                                                                                   |                                                                                          |                                                                                   |
| ORMAÇÃO        |                                                                                                    |                                                                                                   |                                                                                          |                                                                                   |
| E SERVIÇOS     |                                                                                                    |                                                                                                   |                                                                                          |                                                                                   |
| SESTUDANTIS    | Diplomas e                                                                                                  | Expedição de                                                                                      | Solicitação de                                                                           | Solicitações sobre                                                                |
| ÇÃO SOCIAL     | Pós-Graduação                                                                                               | Pós-Graduação                                                                                     | intornações (ör öj                                                                       | (Stricto Sensu) e TCC                                                             |
|                | Solicitações de Diplomas e Certificados de Pós-                                                             | -<br>Expedição de Documentos de Pós-Graduação                                                     | Solicitação de resposta para dúvidas e<br>esclarecimentos para resposta da Secretaria de | (Lato Sensu)                                                                      |
|                | Graduação                                                                                                   | Categorias:                                                                                       | Pos-Graduação.                                                                           | Responde a solicitações diversas sobre a defesa de                                |
|                | Categorias:                                                                                                 | Secretaria de Pós-Graduação                                                                       | Secretaria de Pós-Graduação                                                              | Dissertações (stricto Sensu) e TCC (Lato Sensu)<br>nos cursos de Pós-Graduação.   |
|                | Secretaria de Pos-Graduação                                                                                 |                                                                                                   |                                                                                          | Categorias:                                                                       |
|                | 1 Emissão de Diplomas - Mestrado                                                                            | 1 Solicitação de Declaração (SPG-APA)                                                             | <ol> <li>Dúvidas e Esclarecimentos (SPG-<br/>APA)</li> </ol>                             | Secretaria de Pós-Graduação                                                       |
|                |                                                                                                    | <li>2 Solicitação de Histórico Escolar<br/>(SPG-APA)</li>                                         |                                                                                          | 1 Solicitação de Exame de Qualificação 🔎                                          |
|                | Especialização de Certificado de                                                                            | 3 Solicitação de outros Documentos                                                                |                                                                                          | (SPG-APA)                                                                         |
|                |                                                                                                    | (SPG-APA)                                                                                         |                                                                                          | 2 Solicitação de Exame de Trabalho de<br>Conclusão / Defesa Pública (SPG-<br>APA) |
|                |                                                                                                    |                                                                                                   |                                                                                          |                                                                                   |
|                |                                                                                                    |                                                                                                   |                                                                                          |                                                                                   |

6) Na descrição do chamado, informe nome completo, número de matrícula e curso e, anexe os documentos necessários (no final da página "anexar arquivos"):

| 🗤 Emissão de Diplomas - Mestrado 🗙 🕂                                                                                                    |                                                                                                    | ~ | - | 6 | ×   |
|----------------------------------------------------------------------------------------------------|----------------------------------------------------------------------------------------------------|---|---|---|-----|
| ← → C 🔒 suap.ifg.edu.br/centra                                                                                                    | servicos/abrir_chamado/875/                                                                                                    | Ŀ | ☆ |   | £ 6 |
| S Compress JPEG Ima                                                                                                    |                                                                                                    |   |   |   |     |
| suap                                                                                                    | Inico - Lister Áreas do Serviço - Comprovação de Profisência em Lingua Estrangeira (SPG-APA) - Abrir Chamado para Atendimento Académico do Câmpus - Estudentes e Servidores - Emissão de Diplomas - Mestrado (SPG-APA)<br>Emissão de Diplomas - Mestrado (SPG-APA)                                                                                                    |   |   |   |     |
| Q Buscar Item de Menu                                                                                                    | V Descreva o Seu Chamado                                                                                                    |   |   |   | . 1 |
| <ul> <li>♣ INICIO</li> <li>➡ DOCUMENTOS/PROCESSOS</li> <li>➡ PESQUISA</li> <li>➡ TEC: DA INFORMAÇÃO</li> <li>▲ CENTRAL DE SERVIÇOS</li> <li>➡ ATIVIDADES ESTUDANTIS</li> </ul> | Informações para preenchimento do chamado: Anexar arguivo único:      Requerimento de Solicitação de Diploma;Certificado - Documento expedido pelo próprio aluno no Q-acadêmico (Login de EGRESSO);     Dedaração de Quitação Estindade (paresentar RG atualizado: caso teniha alteração de nome na certidão de casamento);     Carteria de Identidade (paresentar RG atualizado: caso teniha alteração de nome na certidão de casamento);     Carteria de Identidade (paresentar RG atualizado: caso teniha alteração de nome na certidão de casamento);     Carteria de Identidade (paresentar RG atualizado: caso teniha alteração de nome na certidão de casamento);     Carteria de Identidade Identeral:     Carteria de Identidade Identeral:     Carteria de José Carduação     Dedaração de quitação Estinar (Fente e verso);     Diploma de Graduação     Carteria do Garduação |   |   |   |     |
| COMUNICAÇÃO SOCIAL                                                                                                    |                                                                                                    |   |   |   |     |
| III EXTENSÃO                                                                                                    |                                                                                                    |   |   |   | . 1 |
| 6+ SAIR                                                                                                    | Descreva a sua solicitação                                                                                                    |   |   | h |     |
|                                                                                                    | Centro de Atendimento: 🔹 Secretaria de Pós-Graduação - Cámpus Aparecida de Golânia<br>Selecione o Centro de Atendimento que mais se adequa ao seu problema.                                                                                                    |   |   |   |     |
|                                                                                                    | Outros Interessados:<br>Q. Escolha uma ou mais opções<br>Vincule outros sustários a este chamado. Eles poderão acompanhar as alterações e comentários deste chamado.                                                                                                    |   |   |   |     |
|                                                                                                    | Enviar cópia de abertura<br>deste chanado para os<br>interessados?                                                                                                    |   |   |   |     |
|                                                                                                    | Anever Arniikine                                                                                                    |   |   |   |     |

## Tutorial para emitir o Requerimento de Solicitação de Diploma (Item 10 da relação de documentos)

1) Acesse o Q-acadêmico (http://academicoweb.ifg.edu.br/) - Modo Egresso:

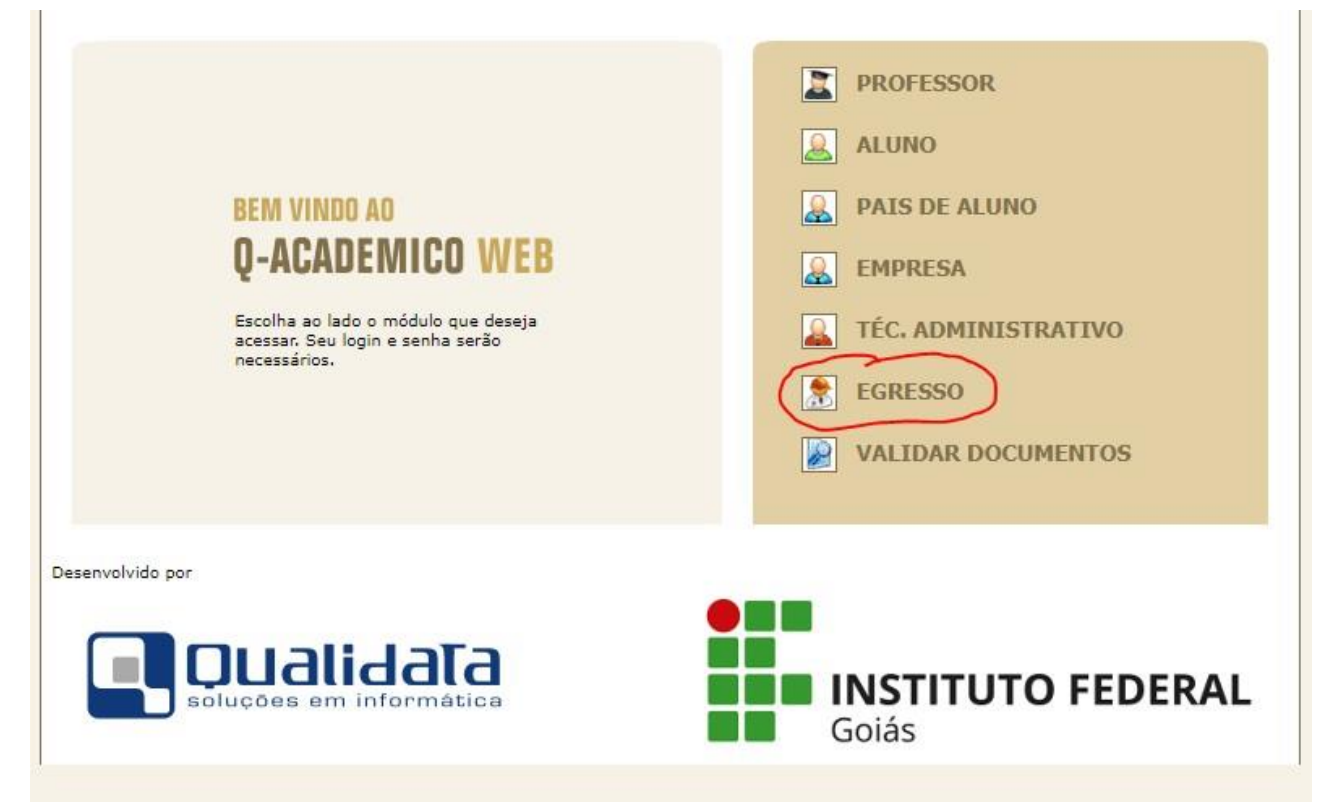

2) Digite Login (N° de MATRÍCULA) e Senha (é a mesma do SUAP):

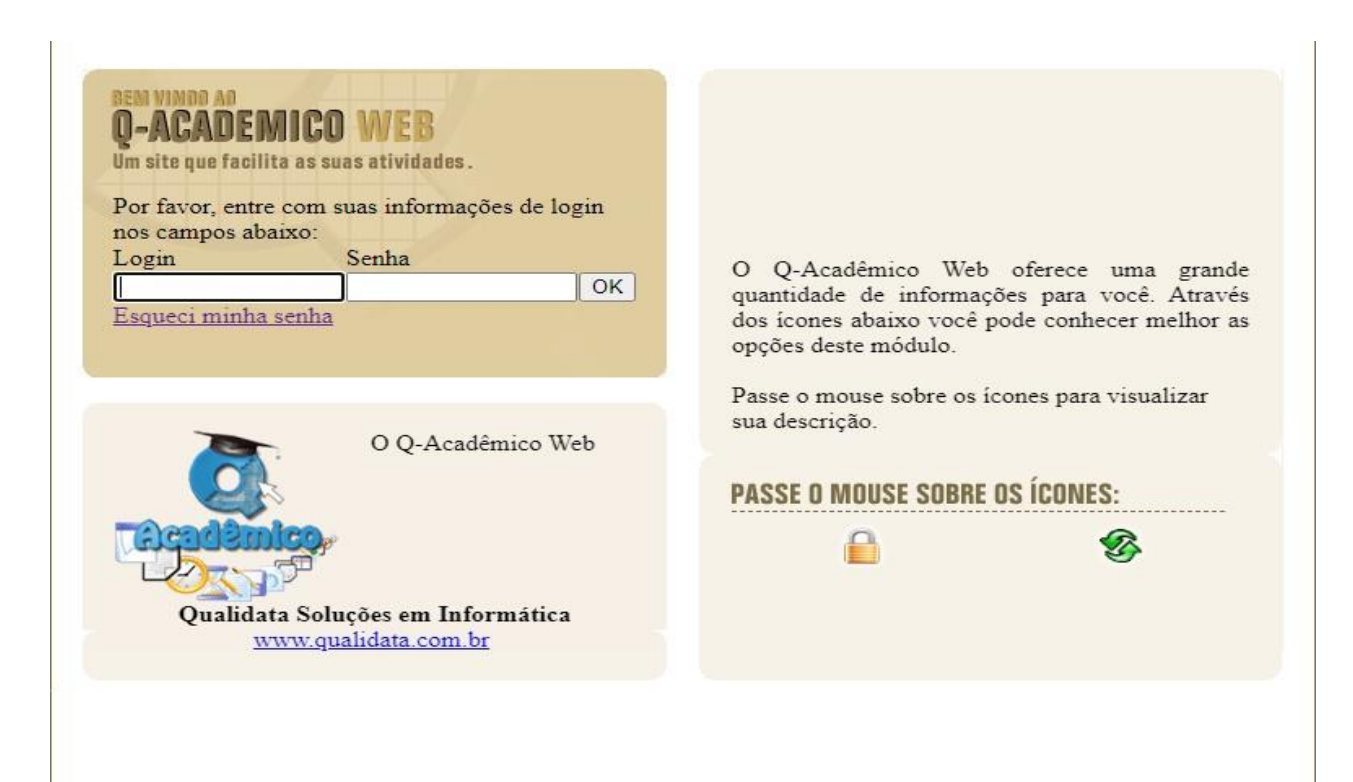

3) Clique em Solicitar Documento - Requerimento de Solicitação de Diploma

| 0-A           | CADÊMICO WEB                                                                                                    | ENCERRAR<br>SESSÃO |
|---------------|----------------------------------------------------------------------------------------------------|--------------------|
|               |                                                                                                    | 00                 |
| Página inicia | al                                                                                                    |                    |
| Sector fotog  | grafia não<br>sponível Bom dia, Leonardo Ribeiro Pinto !                                                                                                    |                    |
| Ē             | Questionários<br>Não há questionários a serem respondidos                                                                                                    |                    |
| S             | Pedido de Alteração de Dados Cadastrais<br>Há erros em seu Cadastro de Aluno? Alguns dados mudaram, como seu<br>telefone ou endereço? Envie uma solicitação de alteração. |                    |
| ×             | Currículo Pessoal<br>Mantenha seu currículo atualizado.                                                                                                    |                    |
| 2             | Verifique se há ofertas de empregos para o seu curso<br>Verifique se há ofertas de empregos para o seu curso                                                              |                    |
| e             | Solicitar Documentos<br>Solicite históricos e declarações.                                                                                                    |                    |
|               |                                                                                                    |                    |
|               |                                                                                                    |                    |
|               |                                                                                                    |                    |
|               |                                                                                                    |                    |
|               |                                                                                                    |                    |
|               |                                                                                                    |                    |
|               |                                                                                                    |                    |
|               |                                                                                                    |                    |

| Documentos |                                                                    |                  |
|------------|--------------------------------------------------------------------|------------------|
|            | Solicitações Realizadas                                            | Nova Solicitação |
|            | 30.03/2022<br>Módulo Web - Solicitação de Diploma de Pós-Graduação |                  |
|            |                                                                    |                  |
|            |                                                                    |                  |
|            |                                                                    |                  |
|            |                                                                    |                  |
|            |                                                                    |                  |

|                         | Nova Solicitação       |                     |                 |
|-------------------------|------------------------|---------------------|-----------------|
| Solicitaçõe             | Selecione um documento | •                   | ova Solicitação |
| 30/03/2022<br>Módulo We | Q Rascunho Cancelar    | Solicitar Documento |                 |
| 🕁 Downloau              |                        | _                   |                 |
|                         |                        |                     |                 |
|                         |                        |                     |                 |
|                         |                        |                     |                 |
|                         |                        |                     |                 |

Dúvidas: Entre em contato com a Secretaria de Pós-Graduação: <u>secretaria.profartes@ifg.edu.br</u> Telefone: 3507-5983